## การแก้ไขปัญหาตัวอักษรซ้อนเมื่อเข้าดูสลิปเงินเดือนหรือข้อมูลภาษีอากร

## ด้วยบราวเซอร์ Microsoft Edge

1. เปิดเว็บบราวเซอร์ด้วย Google Chrome จากนั้นพิมพ์ URL <u>https://personnel.wu.ac.th/</u>

ดังภาพที่ 1

| ٥ | ระบบสารสนเทศบริหารงานบุคคล มหาวิทยาลัยวลัยลักษณ์<br>Walailak University Personnel Management Information System                                                                                                    |  |  |  |
|---|----------------------------------------------------------------------------------------------------|--|--|--|
|   | โogin<br>2ี่อผู้ใช้งาน : cnantach<br>รหัสผ่าน :<br>Login<br>การเข้าใช้งานระบบด้วย User account และ Password ของท่าน<br>ถือว่าเป็นการลงลายมือชื่อหางอิเล็กหรอนิกส์<br>ตามระเบียบมหาวิทยาลัยวลัยลักษณ์ว่าด้วยงานสารบรรณ พ.ศ. ๒๕๖๒<br>และตามมาตรา ๙ แห่งพระราชบัญญัติว่าด้ายธุรกรรมทางอิเล็กทรอนิกส์ พ.ศ. ๒๕๔๔ |  |  |  |

ภาพที่ 1 หน้าจอระบบสารสนเทศบริหารงานบุคคล

2. จากภาพที่ 1 เมื่อเข้าสู่ระบบได้แล้วโปรแกรมจะแสดงหน้าจอดังภาพที่ 2

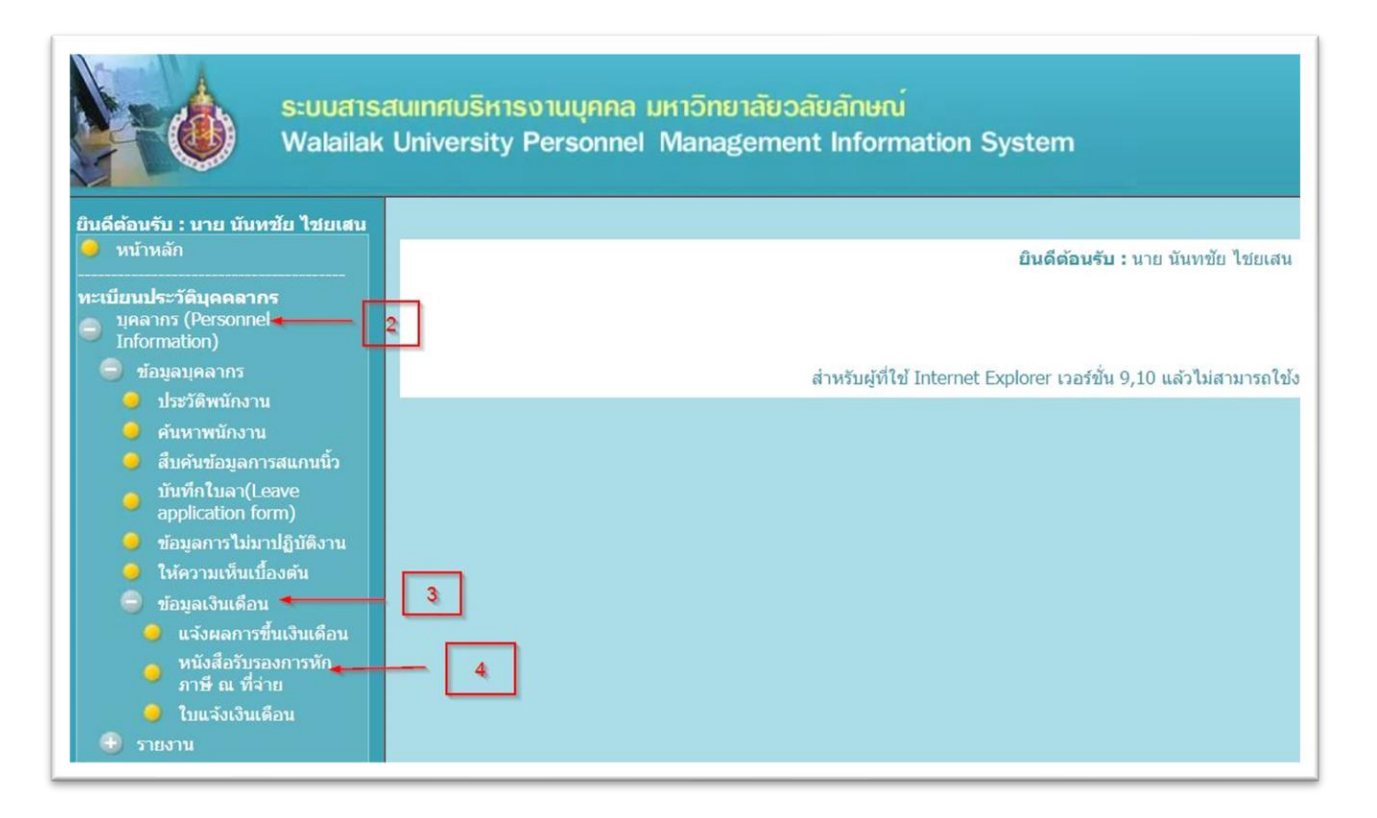

ภาพที่ 2 หน้าจอแสดงข้อมูลส่วนบุคคลระบบสารสนเทศบริหารบุคคล

 จากภาพที่ 2 ใช้เมาส์คลิกที่เมนู หนังสือรับรองการหักภาษี ณ ที่จ่าย โปรแกรมจะแสดงหน้าจอ ถัดไปดังภาพที่ 3

| ระบบสารสนเทศบริหารงานบุคคล มหาวิทยาลัยวลัยลักษณ์<br>Walailak University Personnel Management Information System |                                                                |  |  |  |  |  |  |
|----------------------------------------------------------------------------------------------------|----------------------------------------------------------------|--|--|--|--|--|--|
| ยินดีด้อนรับ : นาย นันหชัย ไชยเสน                                                                               | หนังสือรับรองการหักภาษี ณ ที่ร่าย<br>มีภาษี : 2564 ~<br>โ<br>โ |  |  |  |  |  |  |

ภาพที่ 3 หน้าจอแสดงหนังสือรับรองการหักภาษี ณ ที่จ่าย

 จากภาพที่ 3 ให้คลิกเลือกปีภาษีที่ต้องการ จากนั้นกดปุ่ม แสดงรายงาน โปรแกรมจะแสดง หน้าจอถัดไปดังภาพที่ 4

| หนังสือรับรองการหักภาษี ณ ที่จ่าย                          |                                                                                                    |                                                                                                    |  |  |
|------------------------------------------------------------|----------------------------------------------------------------------------------------------------|----------------------------------------------------------------------------------------------------|--|--|
|                                                            | ปีภาษี                                                                                                    | : 2564 ✔<br>แสดงรายงาน                                                                                                    |  |  |
| ∰ ∰ 5 <mark>%</mark> K ( )                                 | Main Report 🗸 🐮                                                                                                    | <b>m</b> 100% ~                                                                                                    |  |  |
| 1. ชื่อ<br>(บุคค<br>ราชก<br><b>มหา</b><br>222 (<br>2. ชื่อ | หนังสือรับรองกา<br>ต <b>ากาษักดรท</b> ี่จี่0ยาวิ<br>อและที่อยู่ของผู้มีหน้าที่หักไรชีบกลรัฐมูากร<br>จล คณะบุคคล นิติบุคคล ส่วน<br>เรองค์การ รัฐวิสาหกิจ ฯลฯ)<br>เริทยาลียวลัยลึกษณ์<br>ต.ไทยบุรี อ.ท่าศาลา จ.นครศรีธรรมราช<br>อและที่อยู่ของผู้ถูกหักภาษี ณ ที่จ่าย | รหัก<br>แห่ง<br>เลขประจำตัวผู้เสีย<br>ภาษีอากร<br>ของผู้มีหน้าที่หัก<br>ภาษี ณ ที่จ่าย                                                                                 |  |  |
| 1เว<br><u>เ</u> ลี้ผ<br>มาด                                | เงินได้ที่จ่าย<br>งินเดือน ค่าจ้าง เบี้ย<br>เจ <del>อริม</del> พัสนิยมาศานชยาครา 48(4) ตาม<br>ครา 4965) สิทธิ์ ฯลฯ ดาบ                                                                                                    | เลขประจำตัวผู้เสีย<br>ภาษีอากร<br>ของผู้ถูกหักภาษี ณ ที่<br><u>วัน เดือน ปี จิจินิเวนเงิน จำนวน</u><br><u>หรือปีภาษี ที่จ่าย เงิน</u><br>ที่จ่าย ภาษีที่<br>31/12/2021 |  |  |

ภาพที่ 4 หน้าจอแสดงข้อมูลภาษี

5. จากภาพที่ 4 เมื่อโปรแกรมแสดงรายงานจะเห็นว่ามีตัวอักษรซ้อน วิธีการแก้ไขไม่ให้ตัวอักษร ซ้อน สามารถทำได้โดยไม่ต้องปิดโปรแกรมให้คลิกเมาส์ที่ ... ตรงมุมขวาบนของ Microsoft Edge จากนั้น เลือก Settings โปรแกรมจะแสดงเมนูดังภาพที่ 5

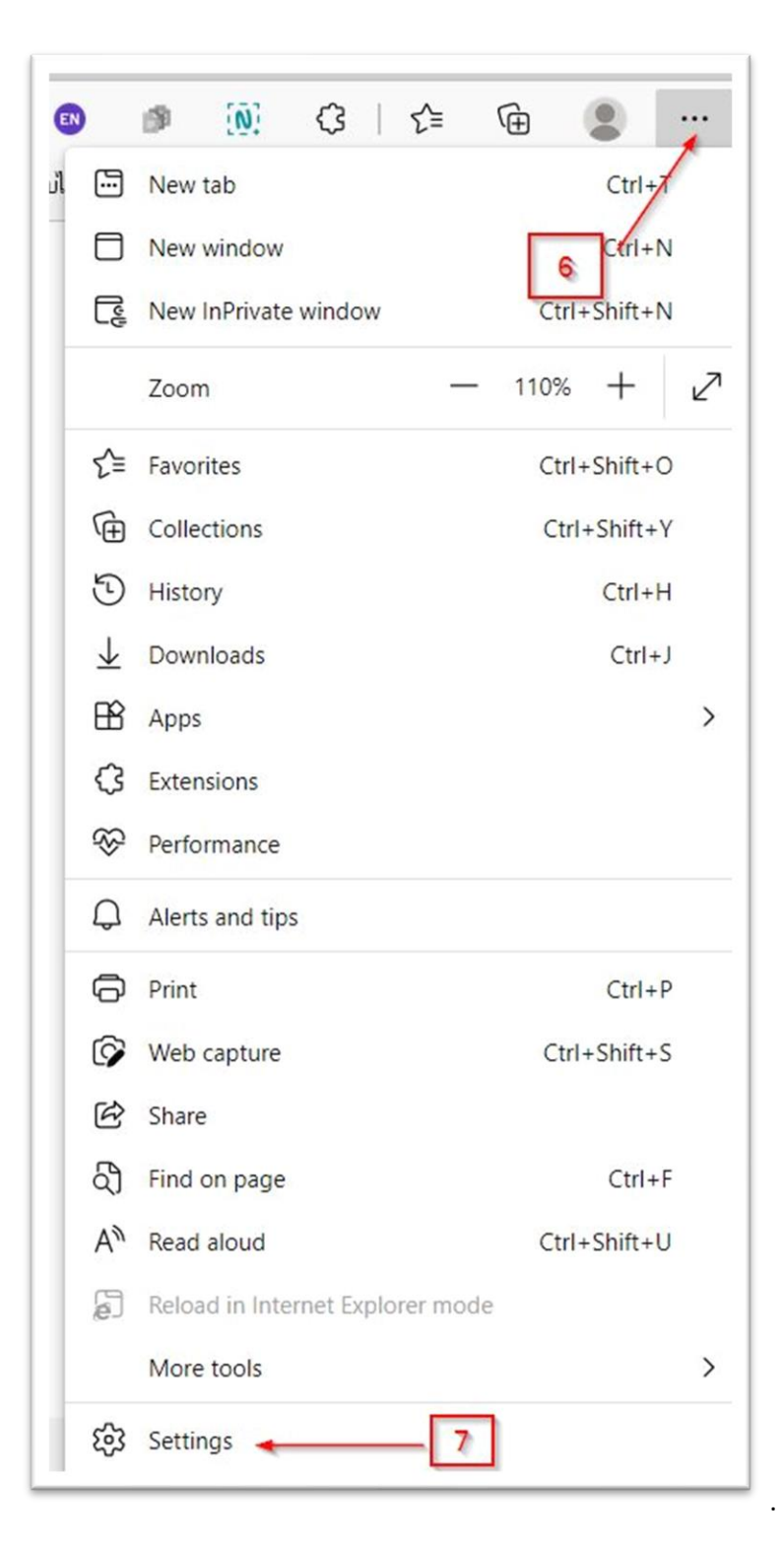

ภาพที่ 5 หน้าจอ Settings

6. จากภาพที่ 5 เมื่อใช้เมาส์คลิกที่เมนู Settings โปรแกรมจะเข้าแสดงหน้าจอถัดไปดังภาพที่ 6

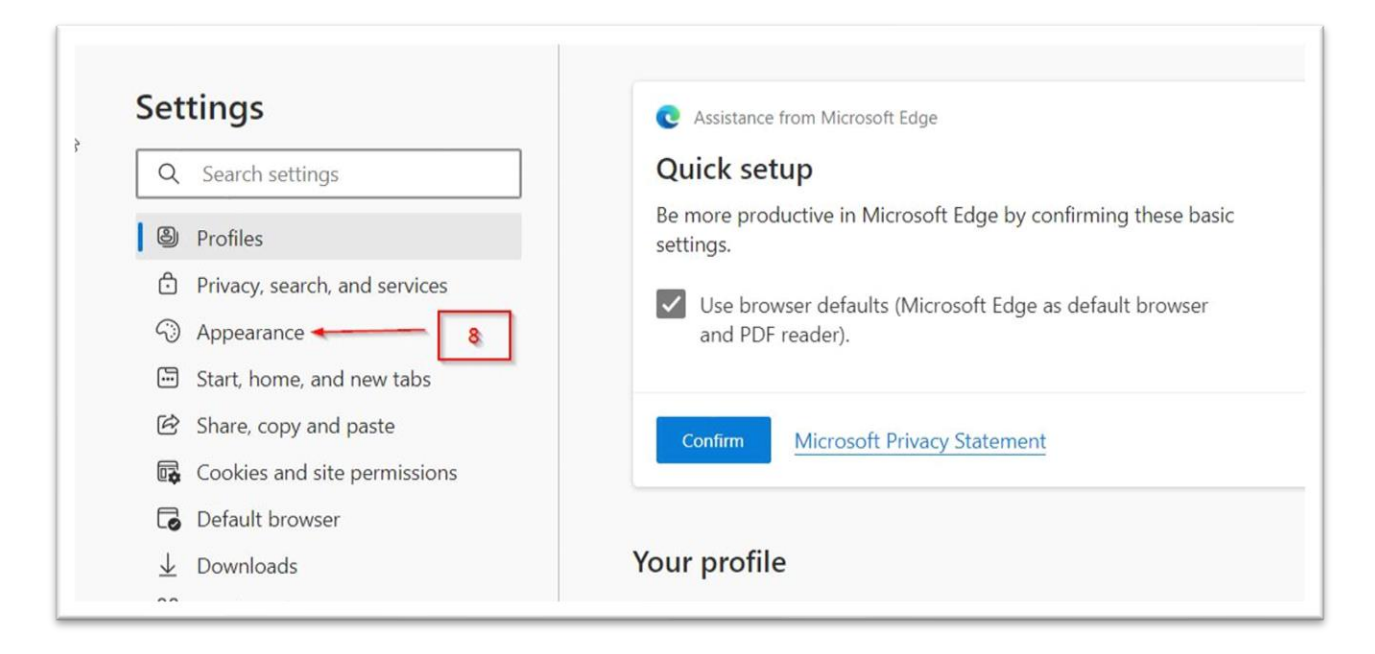

## ภาพที่ 6 หน้าจอ Settings >> Appearance

7. จากภาพที่ 6 ใช้เมาส์คลิกที่ Appearance โปรแกรมจะแสดงหน้าจอดังภาพที่ 7

| $\bigcirc$                              | Appearance                   | Define words you've selected.                             |                         |
|-----------------------------------------|------------------------------|-----------------------------------------------------------|-------------------------|
|                                         | Start, home, and new tabs    | Disabled sites                                            | >                       |
| ė                                       | Share, copy and paste        | List of websites that have the mini context menu disabled |                         |
| 6                                       | Cookies and site permissions |                                                           |                         |
| 6                                       | Default browser              |                                                           |                         |
| $\overline{1}$                          | Downloads                    | Customize browser                                         |                         |
| ~~~~~~~~~~~~~~~~~~~~~~~~~~~~~~~~~~~~~~~ | Family safety                | Ask before closing a window with multiple tabs            |                         |
| 00                                      | Edge bar                     |                                                           |                         |
| APT .                                   | Languages                    |                                                           |                         |
| 0                                       | Printers                     | Fonts                                                     |                         |
|                                         | System and performance       | Your font preferences may only work on some websites      |                         |
| 5                                       | Reset settings               | ( ) ( ) ( ) ( ) ( ) ( ) ( ) ( ) ( ) ( )                   |                         |
|                                         | Phone and other devices      | Font size                                                 | Medium (Recommended) $$ |
| Ŵ                                       | Accessibility                | The quick brown fox jumps over the lazy dog               |                         |
| 9                                       | About Microsoft Edge         | Customize fonts                                           | >                       |

ภาพที่ 7 หน้าจอการตั้งค่า Appearance >> Fonts

8. จากภาพที่ 7 หลังจากใช้เมาส์คลิกที่ Appearance แล้วให้เลื่อนสกอร์บาร์ลงมาด้านล่างจนพบ เมนู Fonts จากนั้นใช้เมาส์คลิกที่ Customize Fonts จากนั้นเลือกฟอนต์ชื่อ TH Sarabun New ดังภาพที่ 8

## Appearance / Customize fonts

Your font preferences may only work on some websites

| Font size                                                           | Tiny             | Large |
|---------------------------------------------------------------------|------------------|-------|
| Minimum font size                                                   | <b>O</b><br>Tiny | Large |
| Standard font                                                       | Times New Roman  | ~     |
| 16: The quick brown fox jumps over the lazy dog                     | TH Niramit AS    |       |
| Serif font                                                          | TH SarabunPSK    |       |
| 16: The quick brown fox jumps over the lazy dog                     | TH Sarabun New   |       |
| Sans-serif font                                                     | TH Baijam        |       |
| 16: The quick brown fox jumps over the lazy dog                     | TH Chakra Petch  |       |
|                                                                     | TH Charm of AU   |       |
| Fixed-width font<br>13: The quick brown fox jumps over the lazy dog | TH Charmonman    |       |
|                                                                     | TH Fah kwang     |       |
|                                                                     | TH K2D July8     |       |
|                                                                     | TH Kodchasal     |       |

ภาพที่ 8 หน้าจอการตั้งค่า Fonts

9. หลังจากเลือกฟอนต์เรียบร้อยแล้ว ให้กลับไปดูที่หน้าจอรายงานอีกครั้งโปรแกรมจะแสดงดังภาพ

ที่ 9

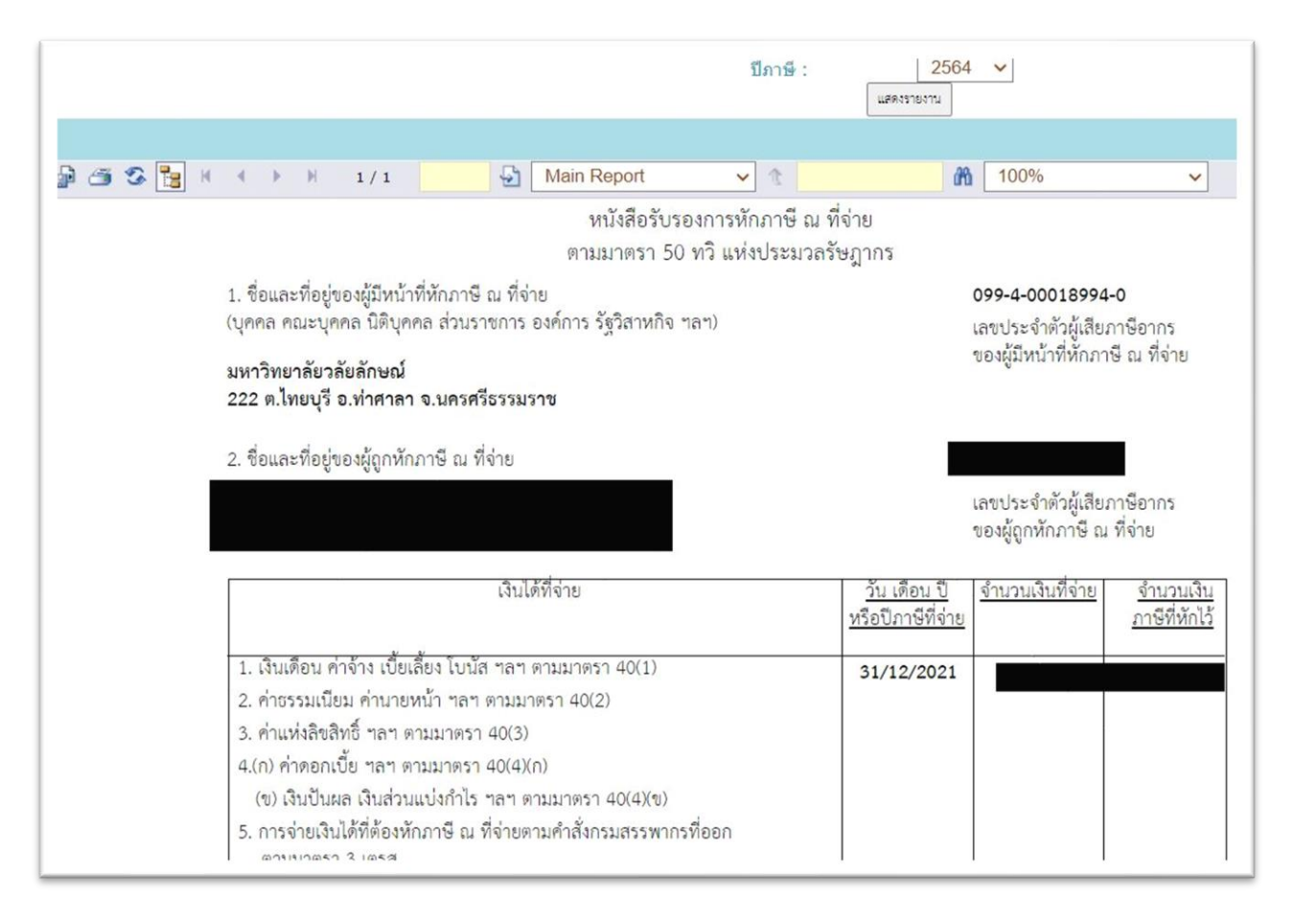

ภาพที่ 9 หน้าจอรายงานภาษีหัก ณ ที่จ่าย